## Instructions for CIV 2222 (Florida Civic Literacy Test) on FIU Develop

 Navigate to <u>https://develop.fiu.edu/courses/civ-2222-florida-civic-literacy-test</u> and click the "Enroll" button.

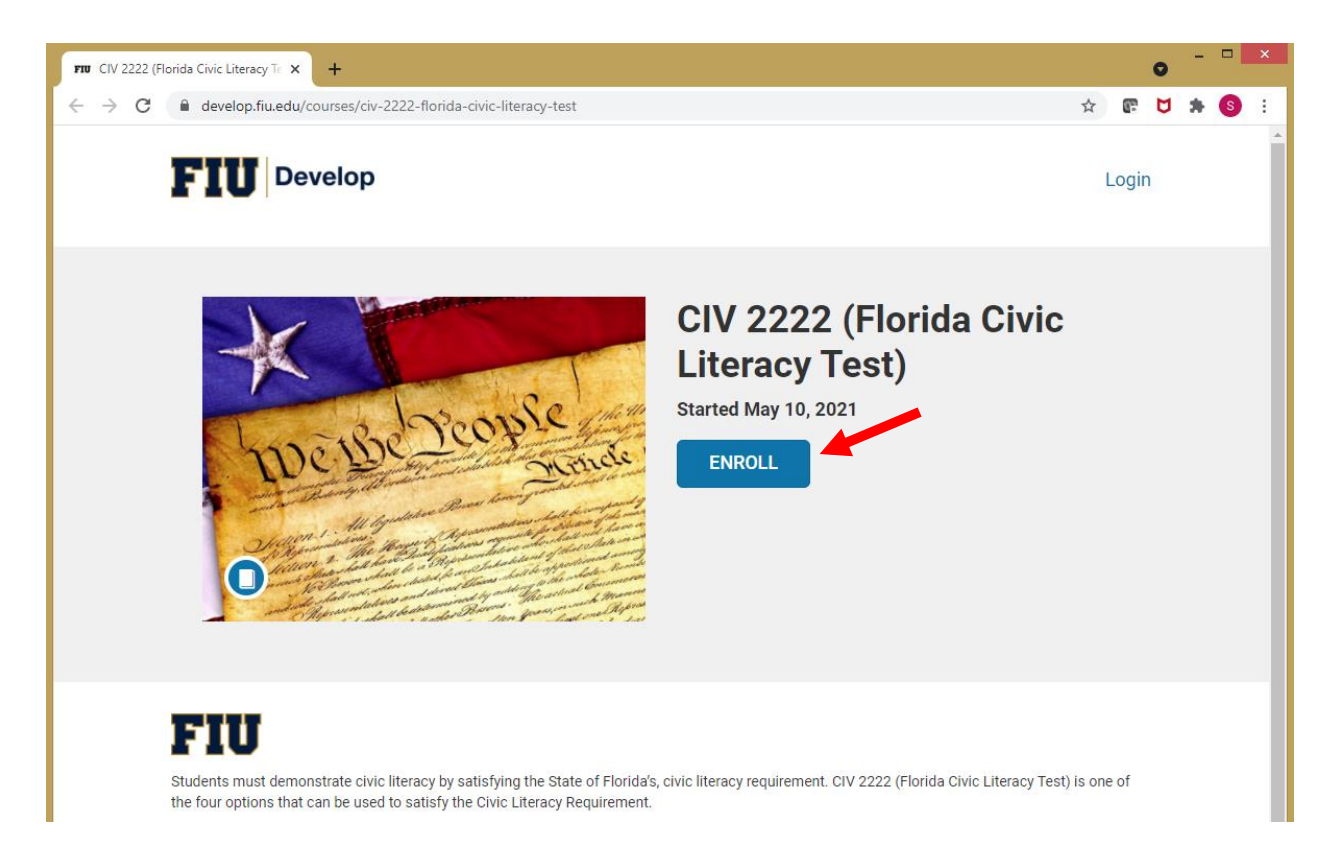

2. Click on "Sign in to Enroll".

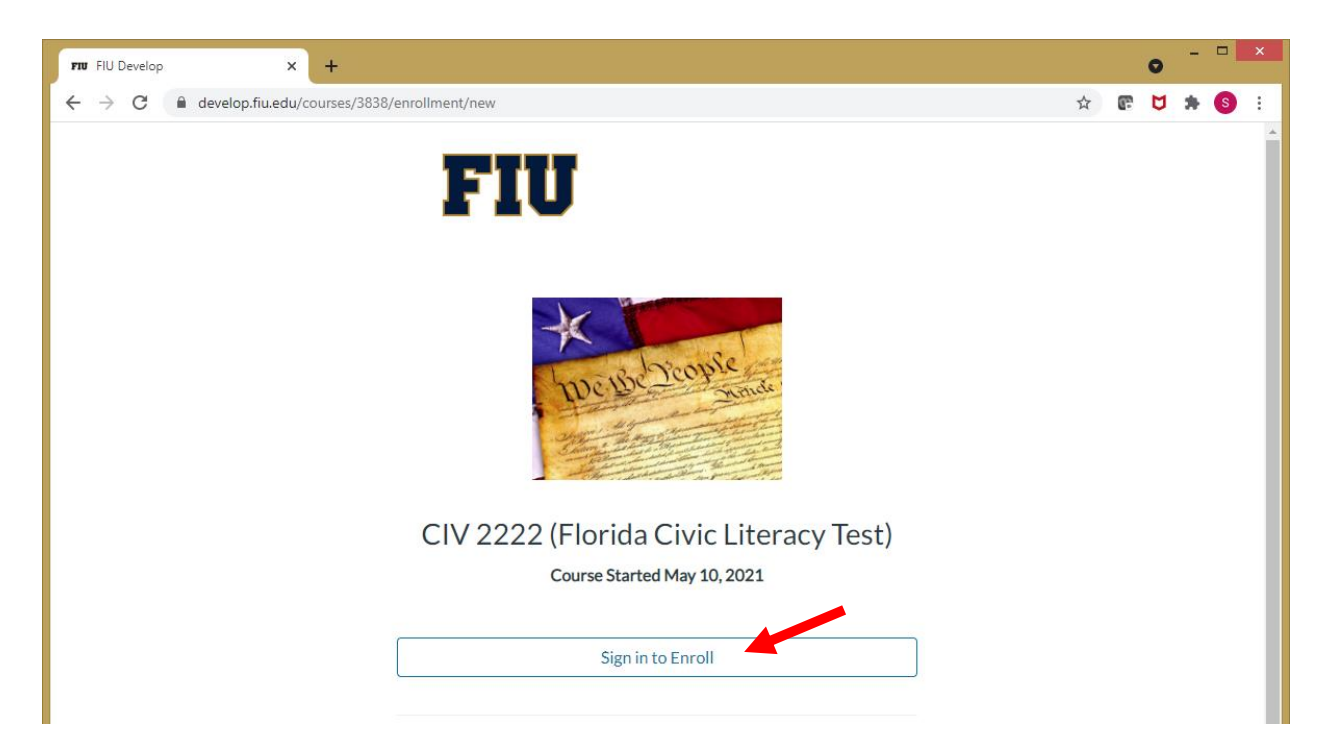

## 3. Click on "Login".

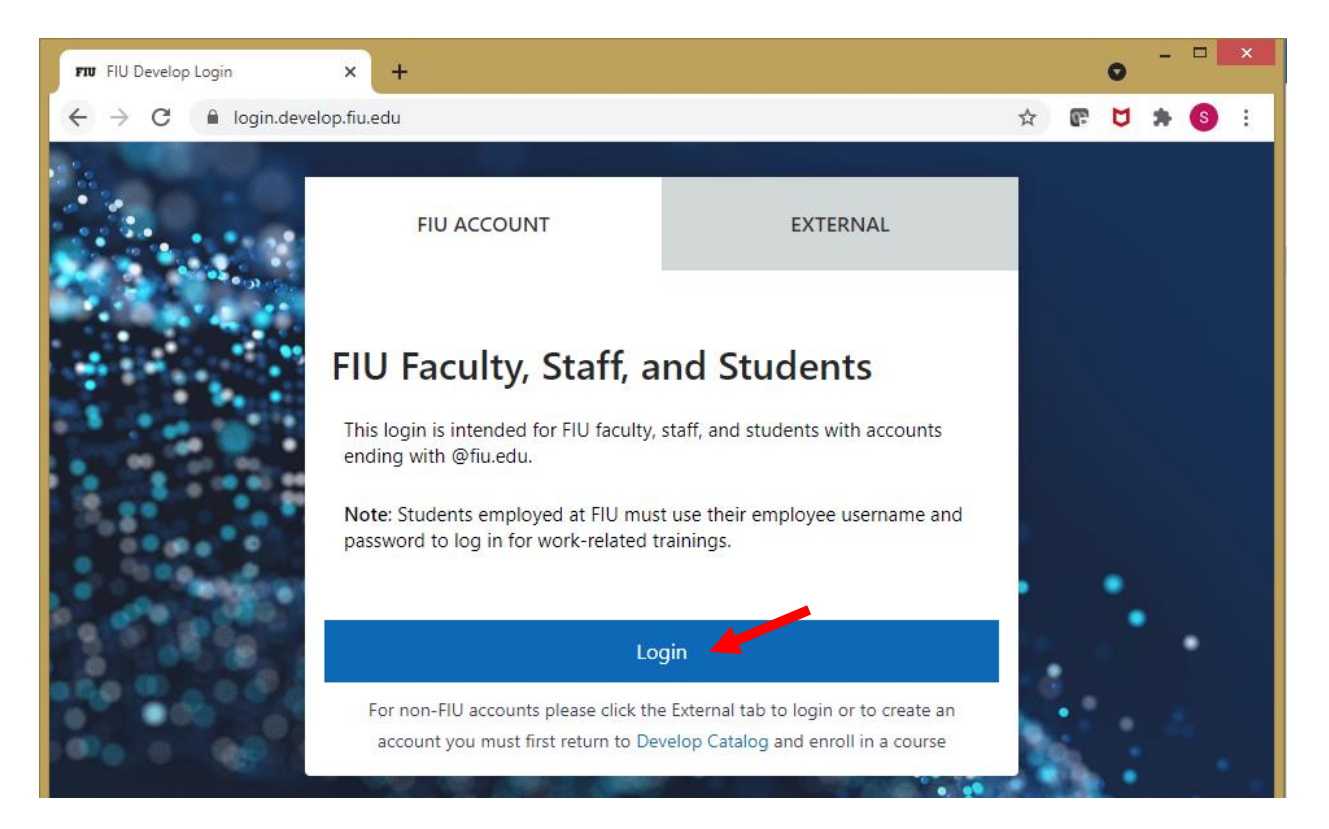

4. Type in your student credentials (FIU Username and Password) and click "Log In".

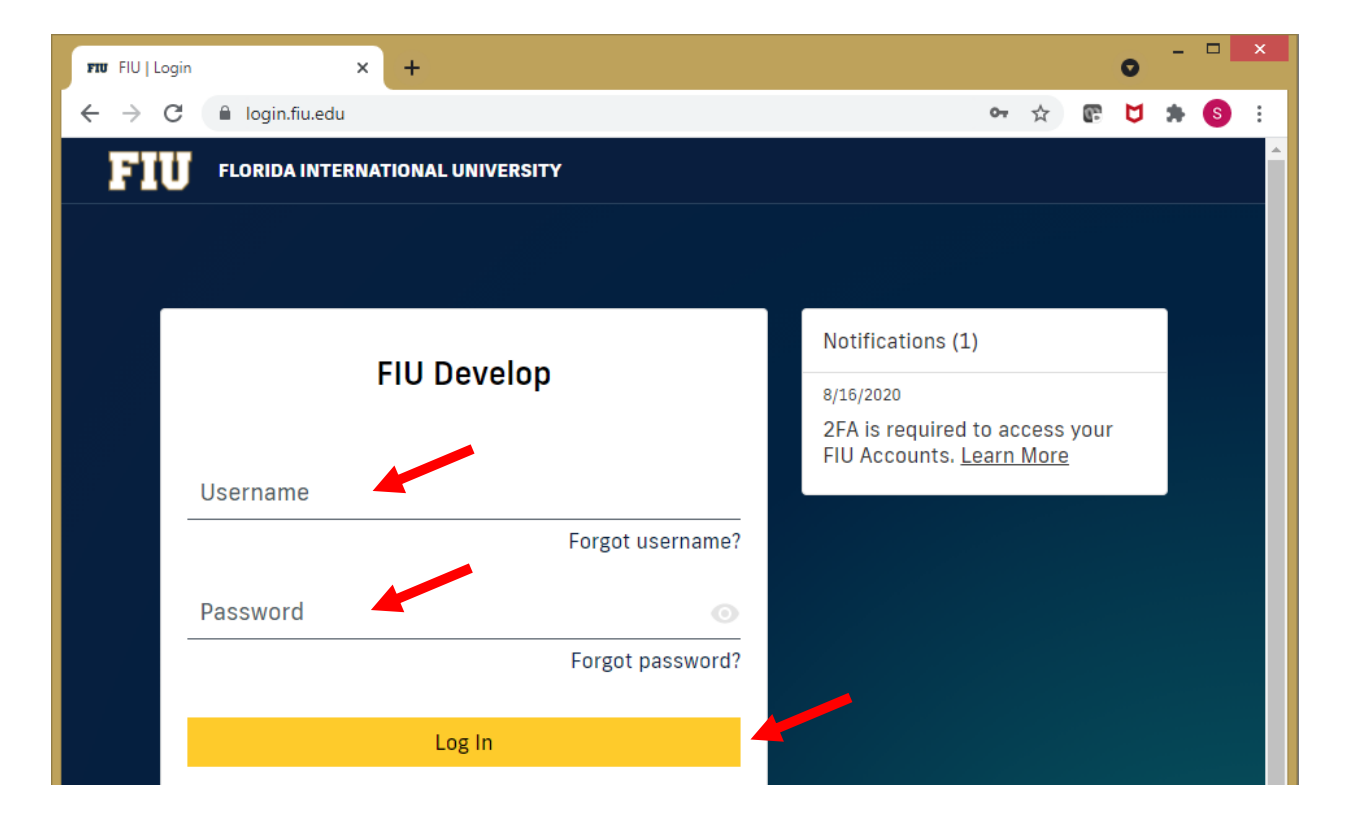

5. Complete the Two-Factor Authentication and click "Submit".

| FIU   Login X                                | +                                   |        |                                 |                  |               |           | 0 | - | l |
|----------------------------------------------|-------------------------------------|--------|---------------------------------|------------------|---------------|-----------|---|---|---|
| → C 🔒 login.fiu.edu/tv                       | vofactor/                           |        |                                 | 0-7              | ☆             | œ         | ۵ | * |   |
| FIU FLORIDA INTERN                           | ATIONAL UNIVERSITY                  |        |                                 |                  |               |           |   |   |   |
|                                              |                                     |        |                                 |                  |               |           |   |   |   |
|                                              |                                     |        |                                 |                  |               |           |   |   |   |
|                                              |                                     |        | Notifications                   | (1)              |               |           |   |   |   |
|                                              | FIU Develop                         |        | 8/16/2020                       |                  |               |           |   |   |   |
| Two-Factor Auth                              | nentication                         |        | 2FA is require<br>FIU Accounts. | d to ad<br>Learn | ccess<br>More | your<br>2 |   |   |   |
| This lets us know it's                       | really you trying to sign i         | n.     |                                 |                  |               |           |   |   |   |
| Confirm your ident<br>We'll contact you at t | t <b>ity</b><br>he number ending in |        |                                 |                  |               |           |   |   |   |
|                                              |                                     |        |                                 |                  |               |           |   |   |   |
| Remember this                                | device for 7 days.                  |        |                                 |                  |               |           |   |   |   |
| 2                                            |                                     | Ľ      |                                 |                  |               |           |   |   |   |
| Push                                         | Text                                | Call   |                                 |                  |               |           |   |   |   |
|                                              |                                     |        |                                 |                  |               |           |   |   |   |
| Passcode                                     |                                     | Submit |                                 |                  |               |           |   |   |   |
|                                              |                                     | Submit |                                 |                  |               |           |   |   |   |

6. Click on "Enroll in Course".

| 5. | IU F | IU De | evelop |    |      |        | ×    |      | +     |      |      |       |     |       |    |    |    |      |       |       |             |      |                                                    |       |     |     |    |     |  |   |   |   | 0 | - |   | × |
|----|------|-------|--------|----|------|--------|------|------|-------|------|------|-------|-----|-------|----|----|----|------|-------|-------|-------------|------|----------------------------------------------------|-------|-----|-----|----|-----|--|---|---|---|---|---|---|---|
| +  |      | ÷     | G      | de | velo | o.fiu. | edu, | ′cou | rses/ | 3838 | 8/en | nroll | men | t/nev | N  |    |    |      |       |       |             |      |                                                    |       |     |     |    |     |  | 2 | r | æ | ۵ | * | S | : |
|    |      |       |        |    |      |        |      |      |       |      |      |       |     | 7     | I  | l  | ŀ  | ļ    |       |       |             |      |                                                    |       |     |     |    |     |  |   |   |   |   |   |   | * |
|    |      |       |        |    |      |        |      |      |       |      |      |       |     |       |    |    |    | にある  | De l  | Be    | 1011 - 1011 | ico  | Providence and and and and and and and and and and | C And |     |     |    |     |  |   |   |   |   |   |   |   |
|    |      |       |        |    |      |        |      |      |       |      |      | (     |     | 12    | 22 | 22 | (F | Flo  | orio  | da    | C           | Civ  | ic l                                               | ite   | era | icy | Te | st) |  |   |   |   |   |   |   |   |
|    |      |       |        |    |      |        |      |      |       |      |      |       |     |       |    |    | Co | ours | se St | tarte | ed N        | May  | 10,2                                               | 2021  |     |     |    |     |  |   |   |   |   |   |   |   |
|    |      |       |        |    |      |        |      |      |       |      |      |       |     |       |    |    |    |      |       |       |             |      |                                                    |       |     |     |    |     |  |   |   |   |   |   |   |   |
|    |      |       |        |    |      |        |      |      |       |      |      |       |     |       |    |    |    |      |       |       |             |      |                                                    |       |     |     |    |     |  |   |   |   |   |   |   |   |
|    |      |       |        |    |      |        |      |      |       |      |      |       |     |       |    |    |    |      | Enr   | roll  | in C        | Cour | rse                                                |       |     |     |    |     |  |   |   |   |   |   |   |   |
|    |      |       |        |    |      |        |      |      |       |      |      |       |     |       |    |    |    |      |       |       |             |      |                                                    |       |     |     |    |     |  |   |   |   |   |   |   |   |

7. Click on "Go to your Dashboard".

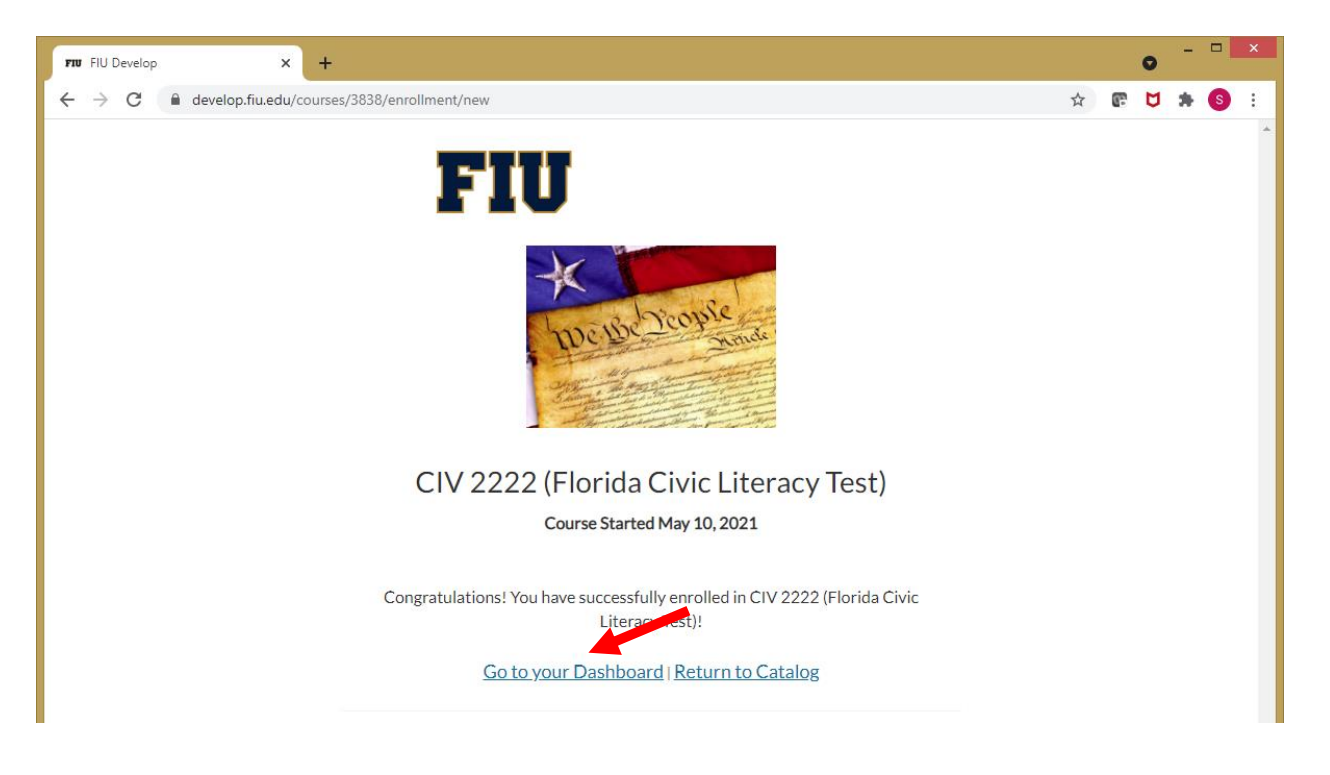

8. The CIV 2222 (Florida Civic Literacy Test) will be in your In Progress courses. Click on "Begin Course".

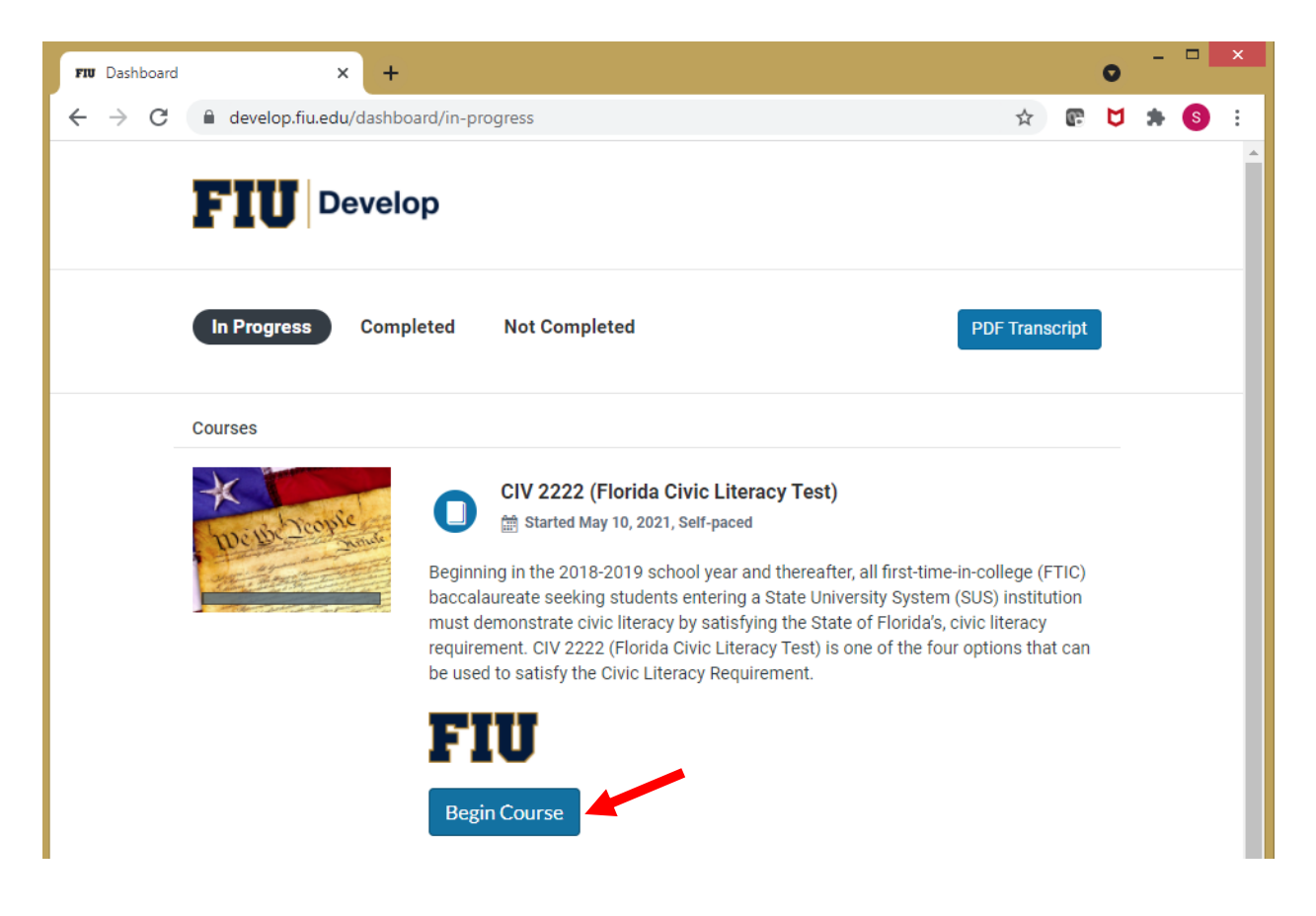

9. Read all of the information regarding the test located on the Home page.

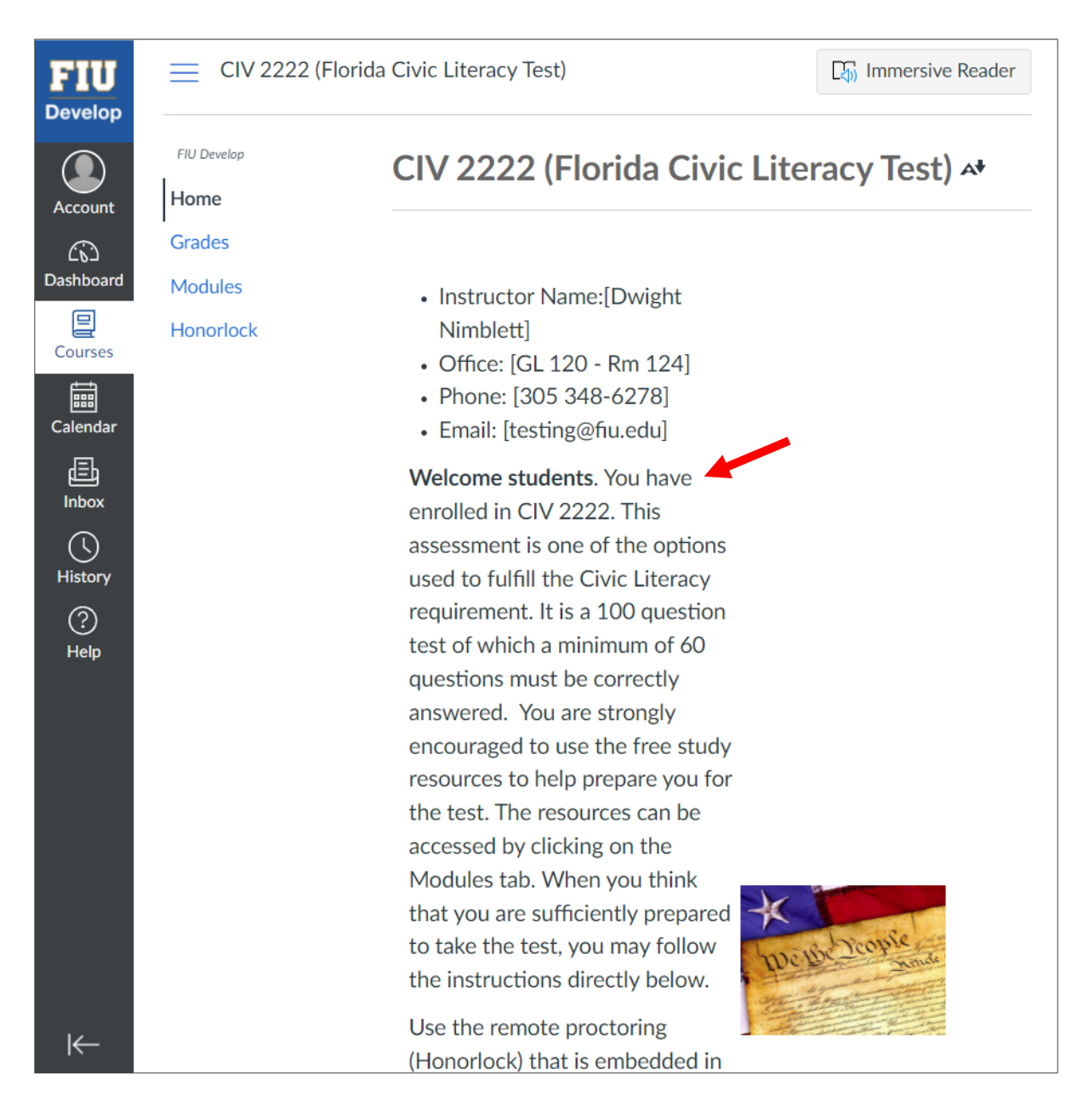

10. The Student Resources can be accessed by clicking on the "Modules" tab.

| FIU<br>Develop   | E CIV 2222 (Florida           | Civic Literacy Test) > Modules                                                                                                    |              |
|------------------|-------------------------------|----------------------------------------------------------------------------------------------------|--------------|
| Account          | FIU Develop<br>Home<br>Grades |                                                                                                    | Collapse All |
| Dashboard        | Modules<br>Honorlock          | CIV 2222 Complete A Complete A CIV 2222 (Florida Civic Literacy Test) 100 pts   Score at least 60.0                                            | l Items      |
| Inbox<br>History |                               | <ul> <li>✓ Student Resources</li> <li>⊘ Review Landmark Cases ₽</li> </ul>                                                                     |              |
| ?<br>Help        |                               | <ul> <li>              Take Practice Test              𝕶      </li> <li>              Use Practice Flash Cards              𝕶      </li> </ul> |              |
|                  |                               | <ul> <li>See Practice Questions e</li> <li>America's Founding Documents e</li> </ul>                                                           |              |
|                  |                               | Video Study Tips @                                                                                                    |              |

11. Click on the "Honorlock" tab to navigate to the test. Then click on "Launch".

| <b>FIU</b><br>Develop | E CIV 2222 (I | Florida Civic Literacy Test) > CIV 2222 (Florida Civic Literacy Test)                                                |    |
|-----------------------|---------------|----------------------------------------------------------------------------------------------------|----|
|                       | FIU Develop   | Honorlock                                                                                                    | ?  |
| Account               | Home          |                                                                                                    |    |
|                       | Grades        | CIV 2222 (Florida Civic Literacy Test)                                                                               |    |
| ashboard              | Modules       |                                                                                                    |    |
| 밀<br>Courses          | Honorlock     | CIV 2222 (Florida Civic Literacy Test)                                                                               | h  |
| Ealendar              |               | Don't see your exam? Click the Quizzes link or navigate to t<br>appropriate Module within Canvas to begin your exam. | he |
| ſ≣₽                   |               |                                                                                                    |    |

12. Read the instructions and click on "Take the Quiz".

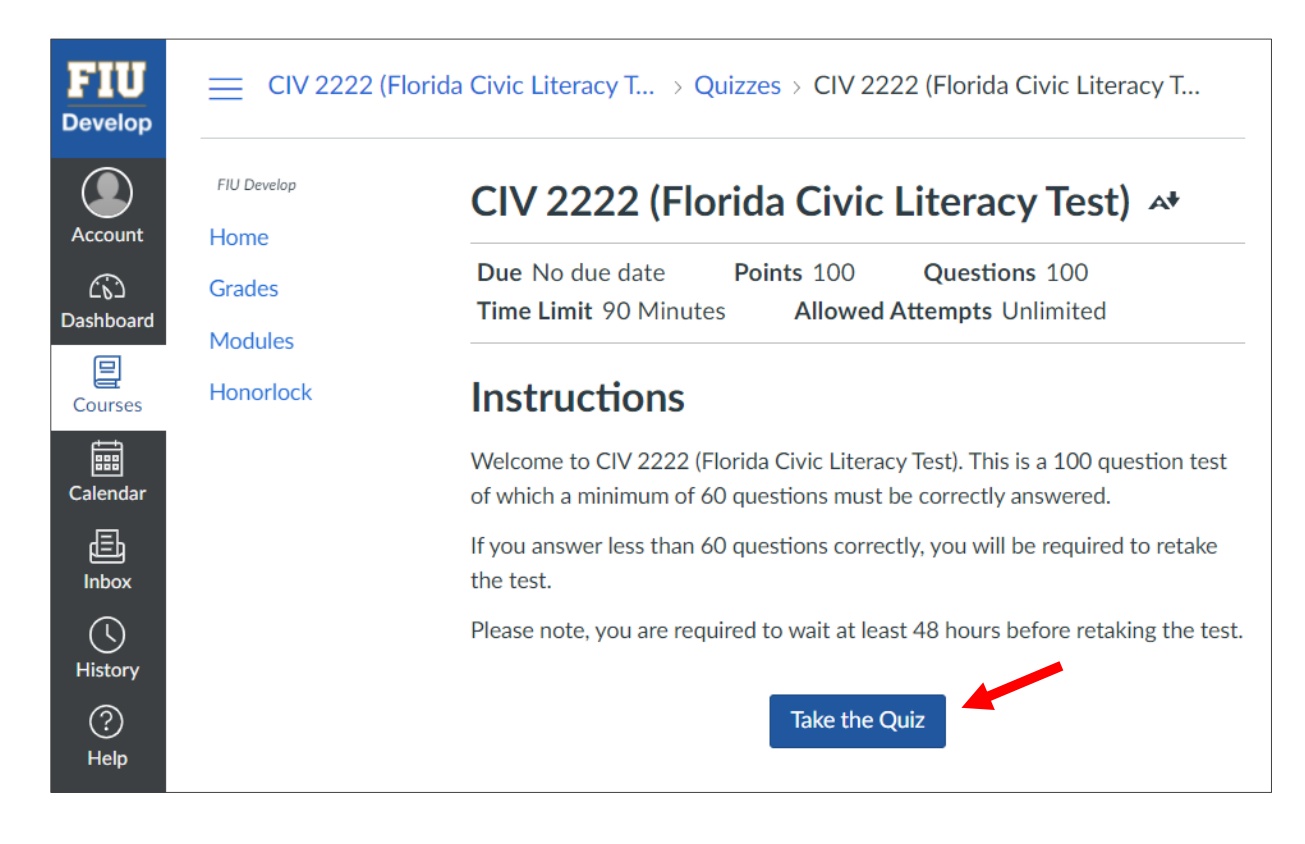

13. Click in the boxed fields to agree to Honorlock's data collection and terms of service. Then click on "Continue to Exam guidelines".

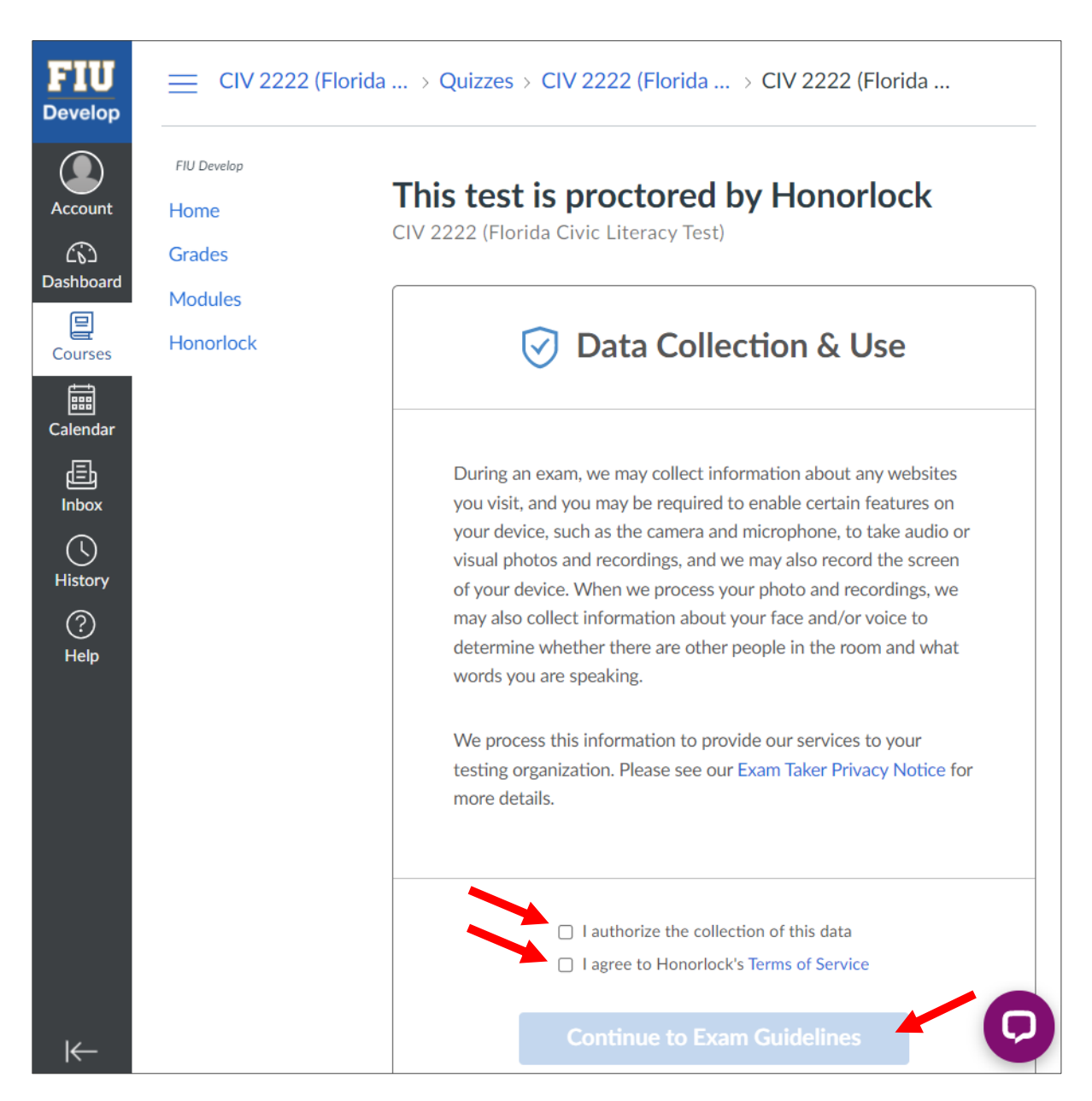

| FIU Develop<br>Home<br>Grades | This test is proctored by Honorlock<br>CIV 2222 (Florida Civic Literacy Test)                                                                                                    |
|-------------------------------|----------------------------------------------------------------------------------------------------|
| Modules<br>Honorlock          | Review Your Exam Guidelines                                                                                                    |
|                               | Not Allowed<br>- Open Book Not Allowed<br>- Notes Not Allowed<br>- Scratch Paper Not Allowed<br>- Restroom Breaks Not Allowed<br>- Handheld Calculator Not Allowed<br>- Headphones Not Allowed<br>- Hats Not Allowed<br>- You Cannot Take Your Exam in<br>Public Area<br>- Background Noise Not Allowed |
|                               | System Check<br>Some students may encounter problems with their devices during their<br>exam. Perform a system check to make sure everything is ready to go!<br>Having issues? View our Knowledge Base<br>Run System Check                                                                              |

14. Review the Exam Guidelines, follow the system check, and then click on "Launch Proctoring".

15. Follow the Honorlock Proctoring prompts and proceed to taking the Florida Civic Literacy Test. Upon completion of all 100 questions click on "Submit Quiz". Should the allotted 90 minutes run out before completing the test, the test will automatically be submitted and scored.